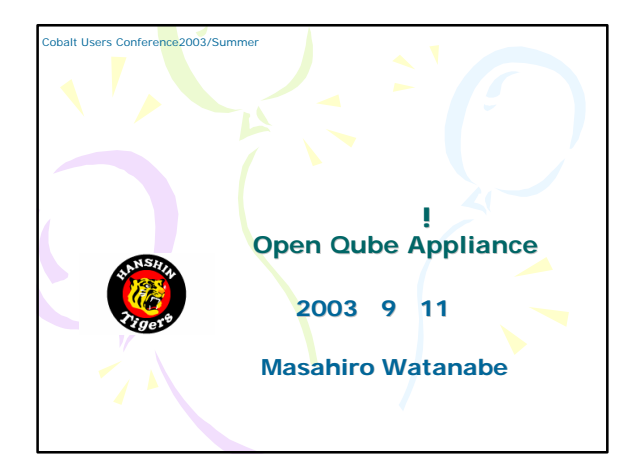

| また<br>Sausalito<br>一貫した操<br>キテクチャ | らい:Sausa<br>とは、Cobalt<br>条作性を与える<br>である。 | alitoとはなにか<br>Serverのソフトウェアに<br>ために開発された、アー                                     |
|-----------------------------------|------------------------------------------|---------------------------------------------------------------------------------|
|                                   | 従来のCobalt                                | Sausalito                                                                       |
| 管理画面の構成                           | 画面ごとにPerlの<br>CGIで作成                     | XMLを使って自動生成されたメニュー<br>と、PHPのUIFCライブラリを利用<br>して作成した画面から構成                        |
| 管理画面の認証方法                         | HTTPのBASIC認証<br>を利用                      | Sausalito内の独自認証を利用(ユーザ<br>権限ごとにメニュー構成を変更す<br>ることが可能)                            |
| 国際版対                              | 各国版毎にPerlの<br>ソースを書き換え<br>てリリース          | 表示されるメッセージをStringファイ<br>ルとして独立させ、Stringファイ<br>ルを言語毎に用意することにより<br>対応(ソースは各国語版同一) |
| システムリソースへ<br>のアクセス                | Perlにてアクセス                               | サーパ管理用デーモン (CCE)経由でアク<br>セス                                                     |
|                                   |                                          |                                                                                 |

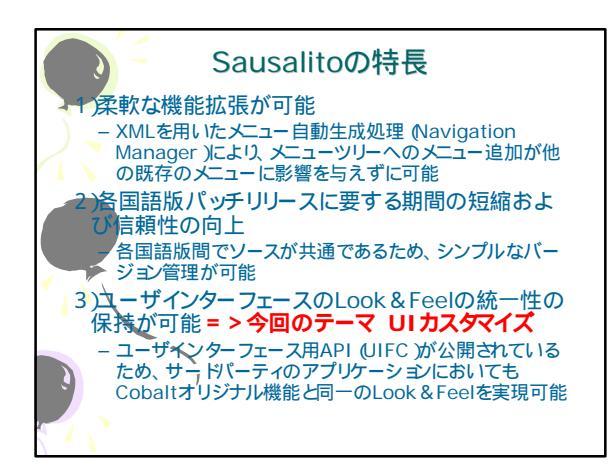

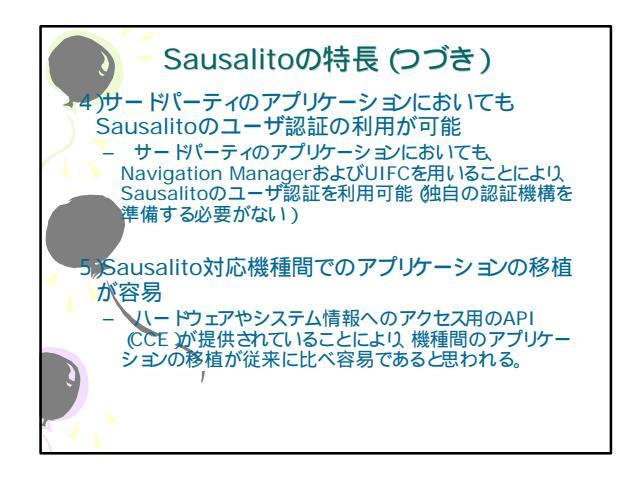

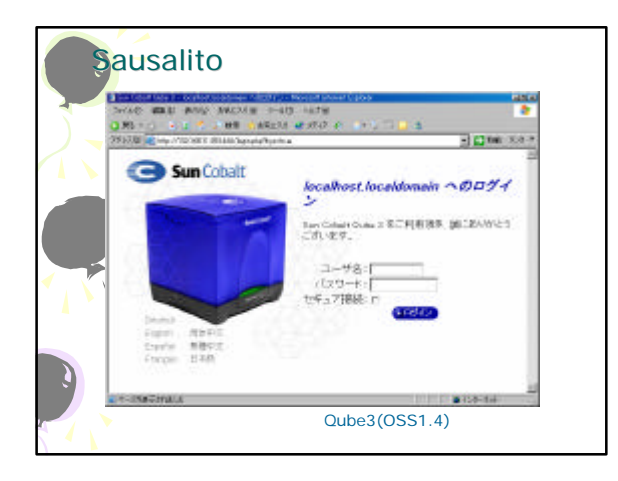

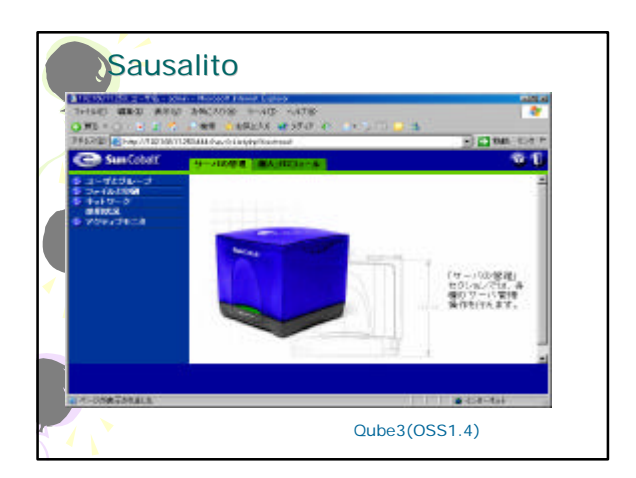

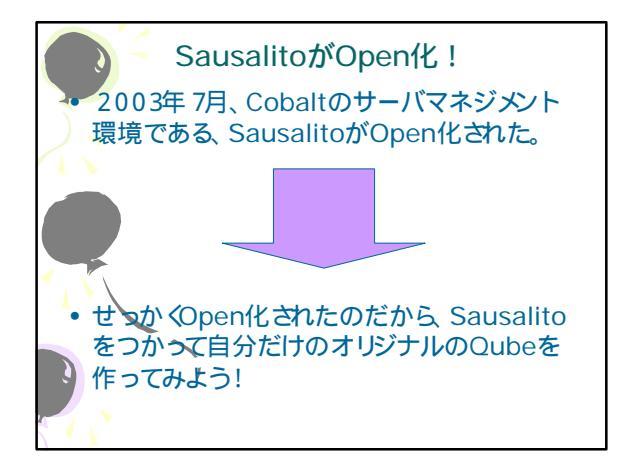

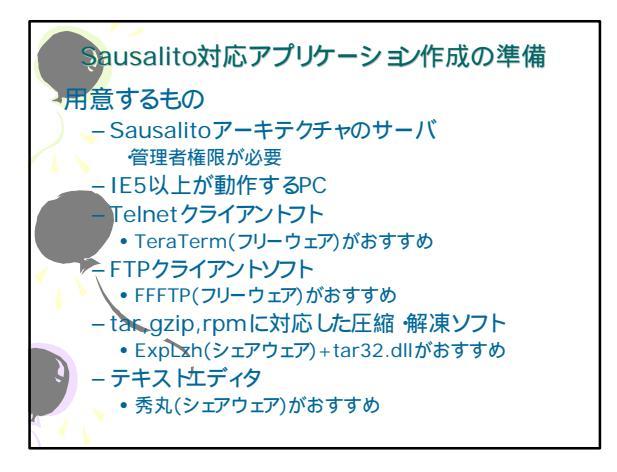

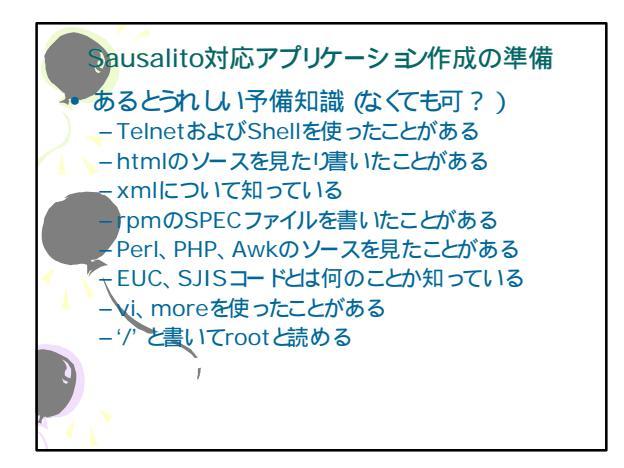

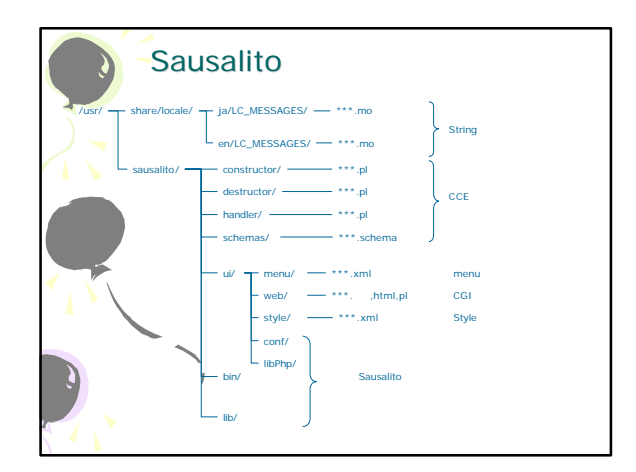

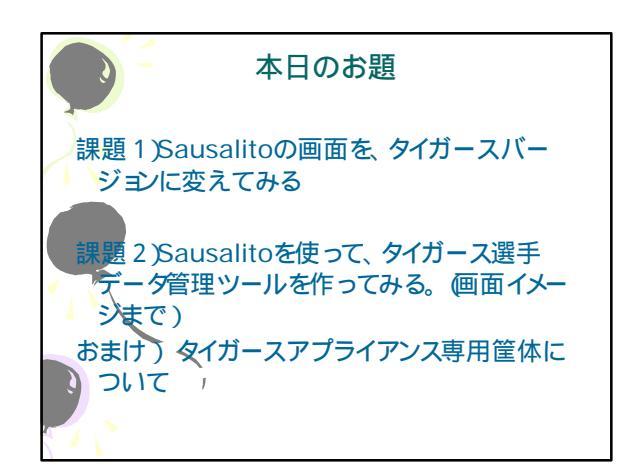

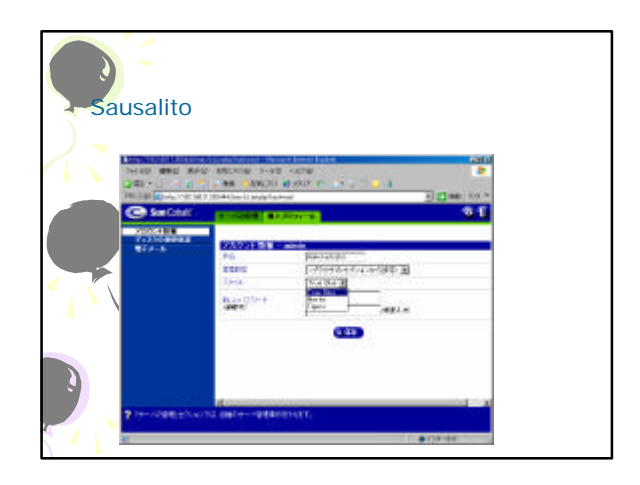

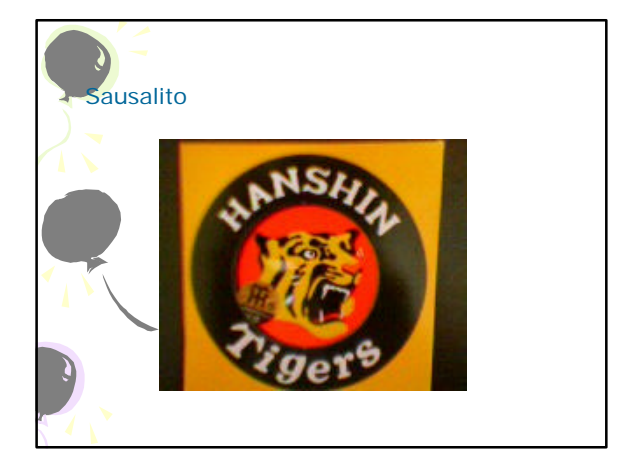

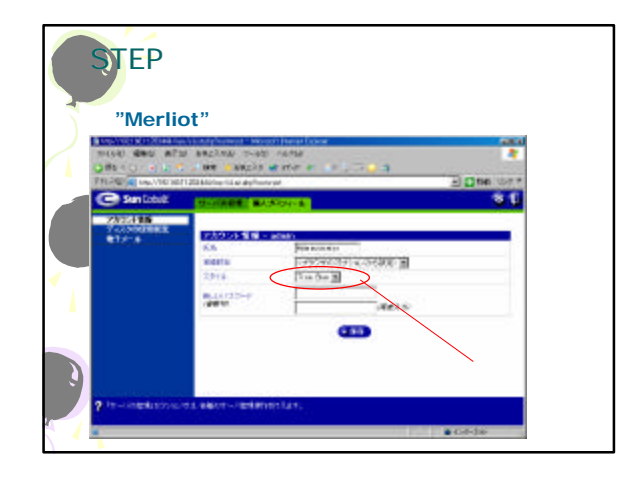

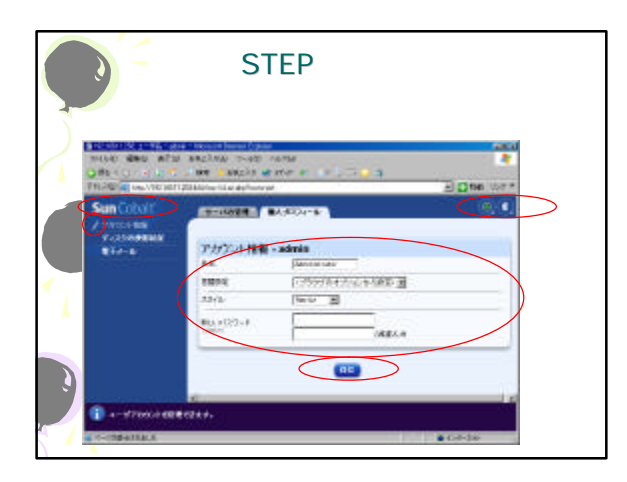

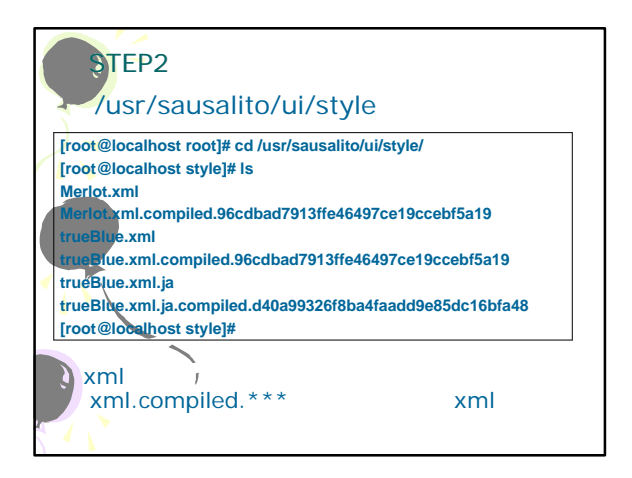

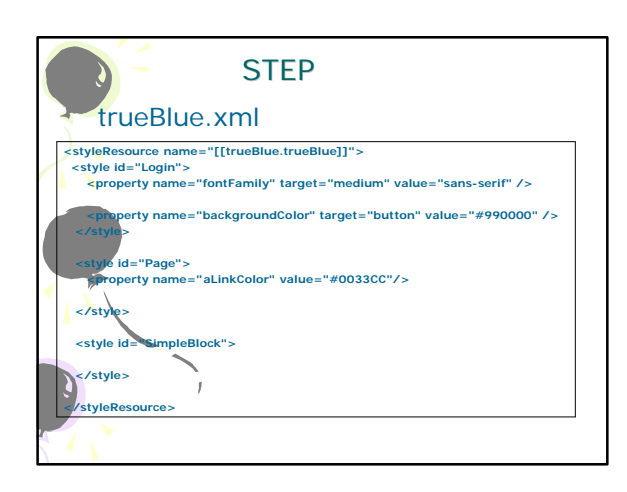

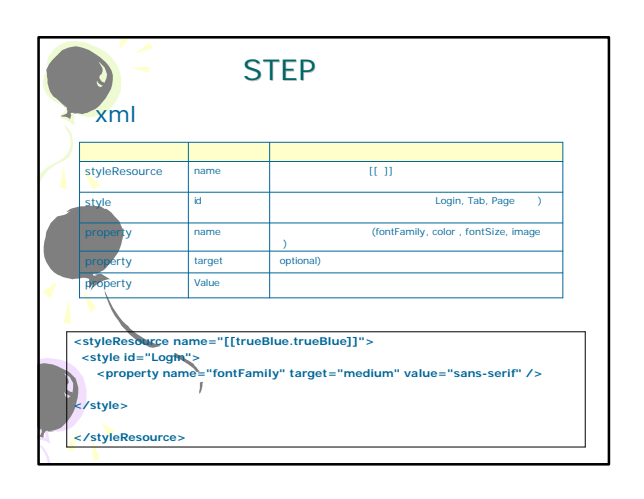

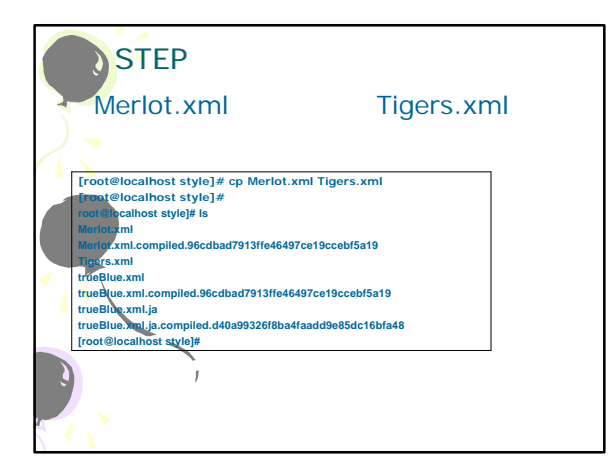

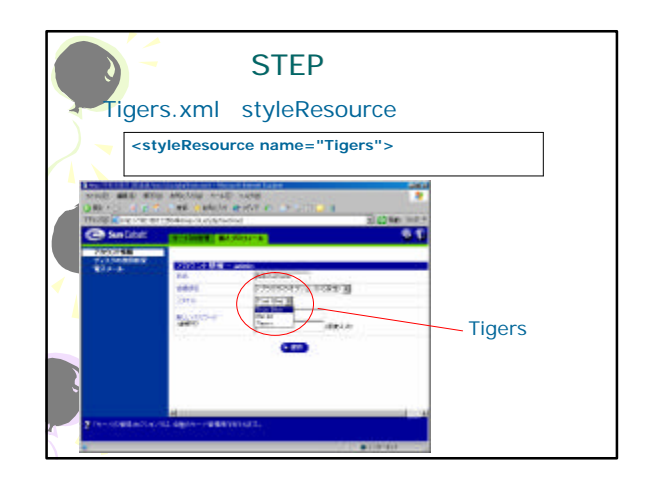

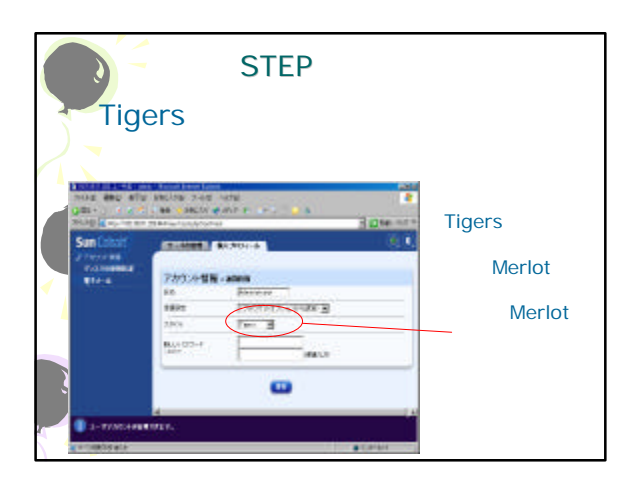

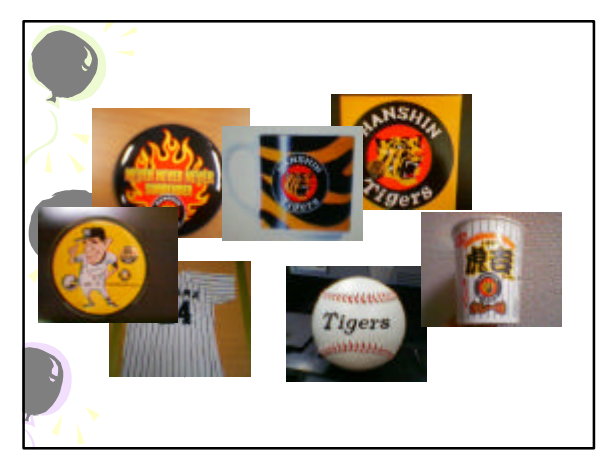

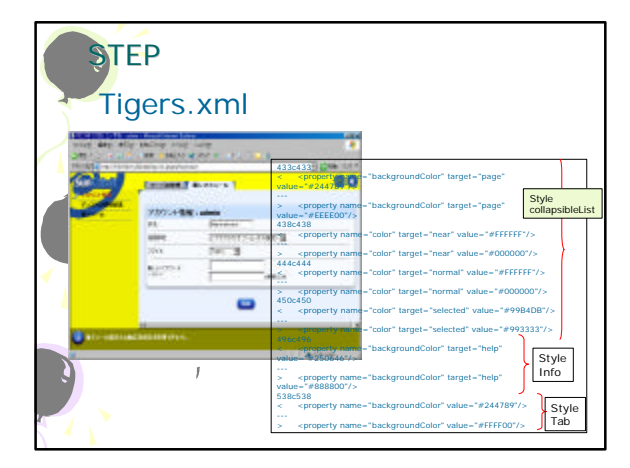

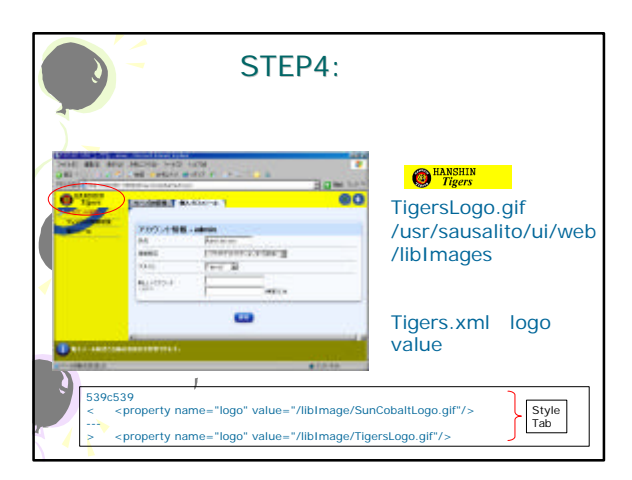

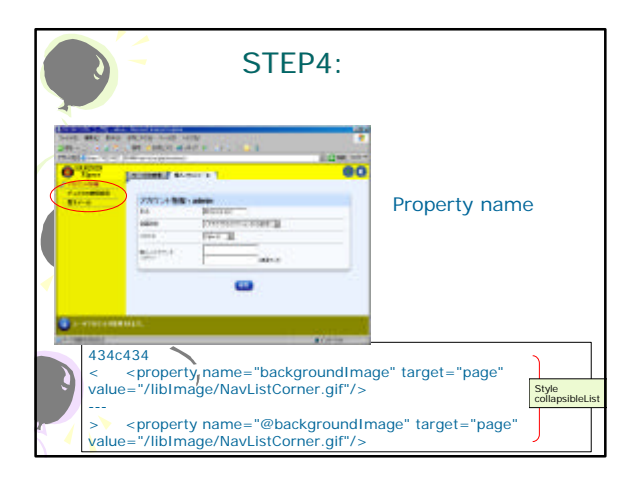

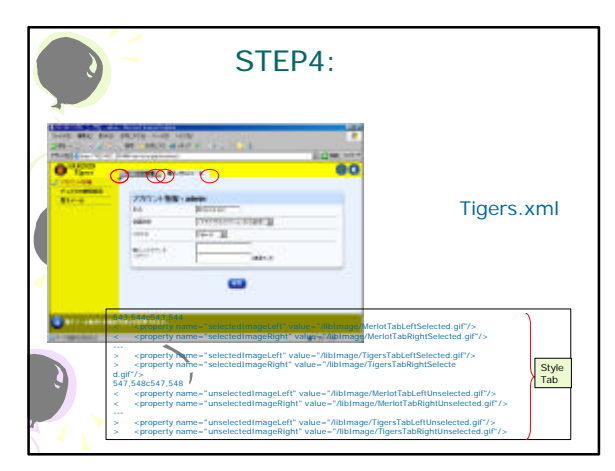

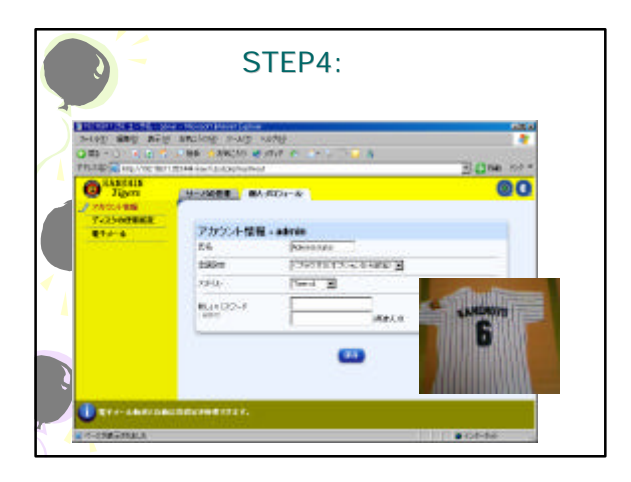

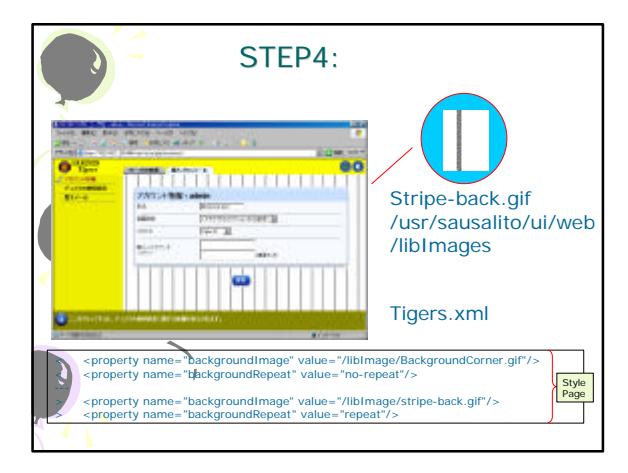

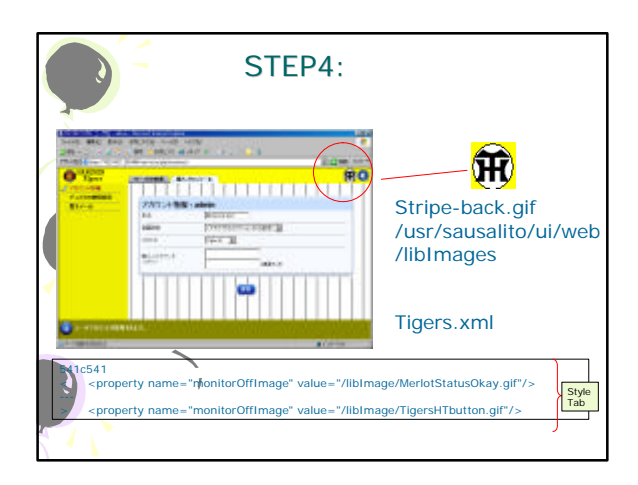

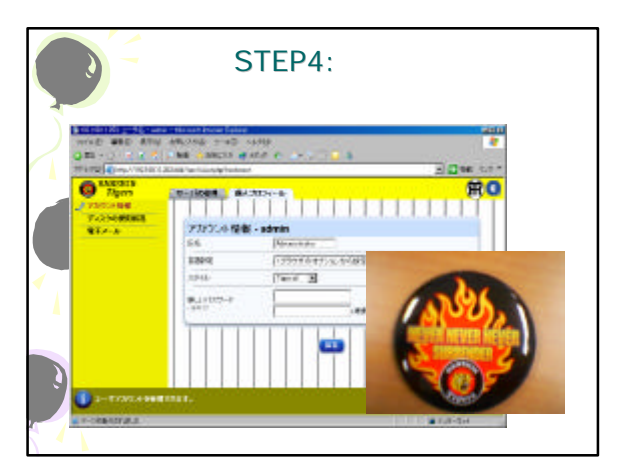

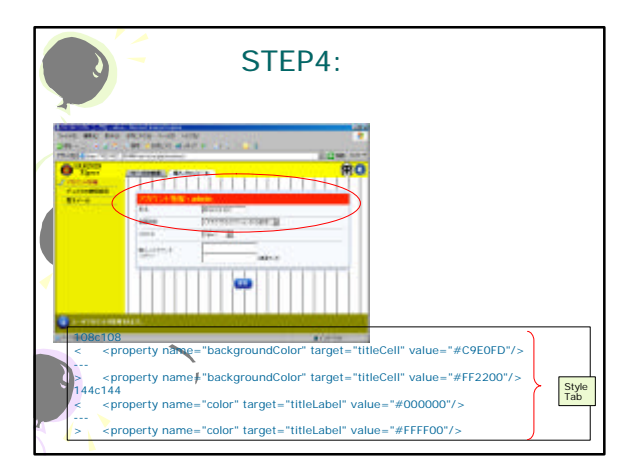

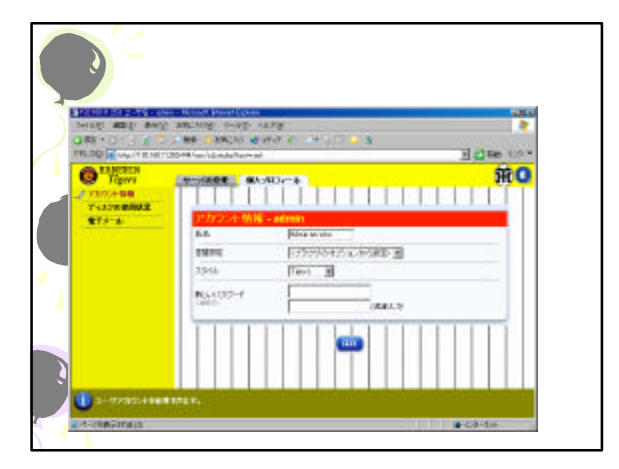

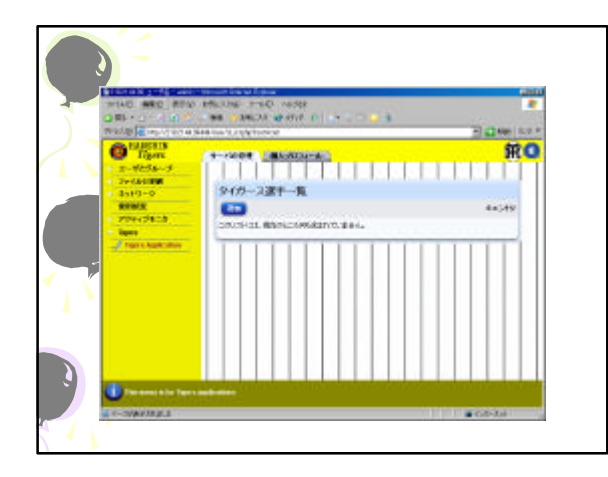

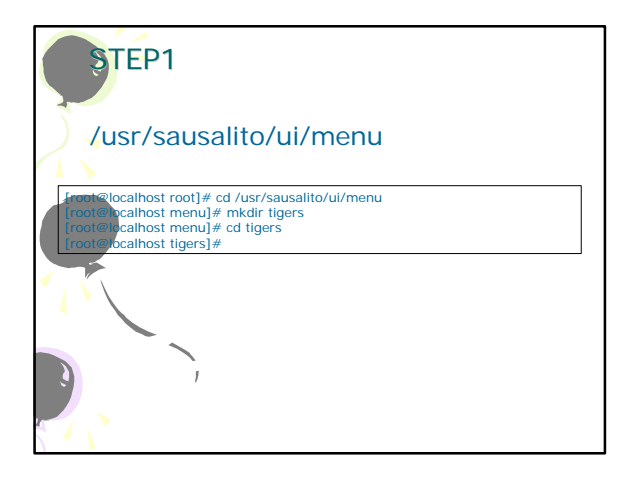

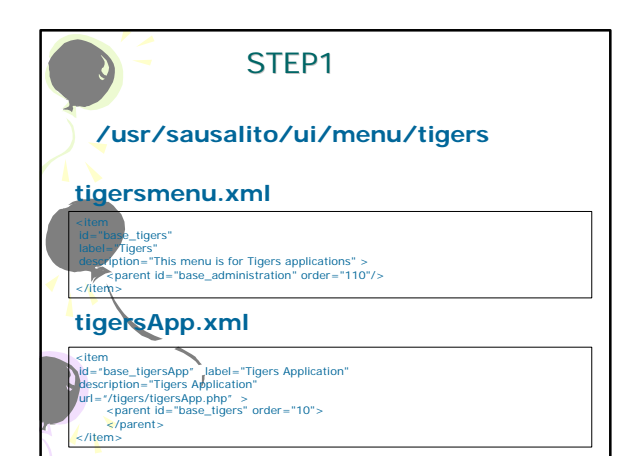

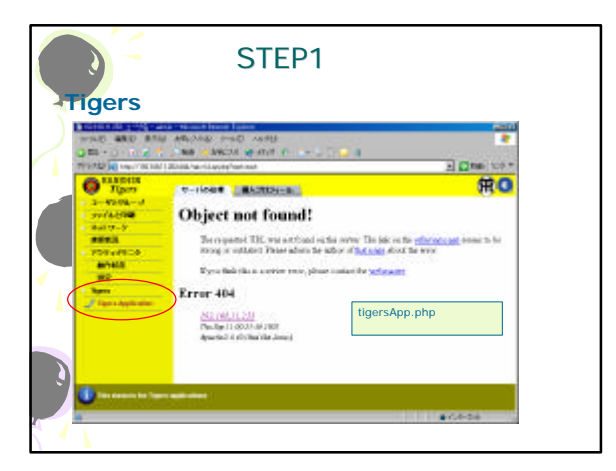

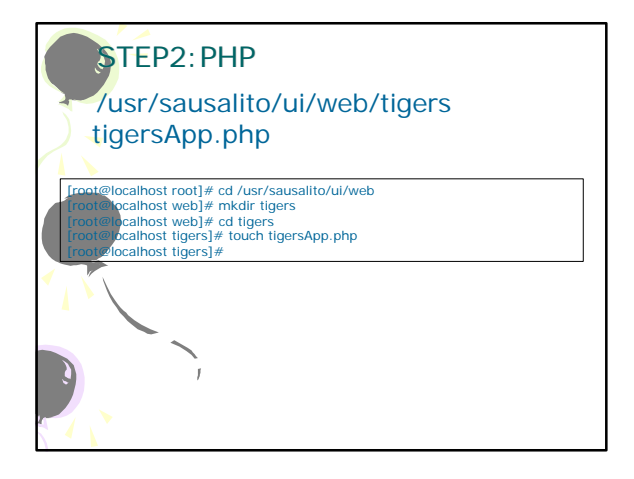

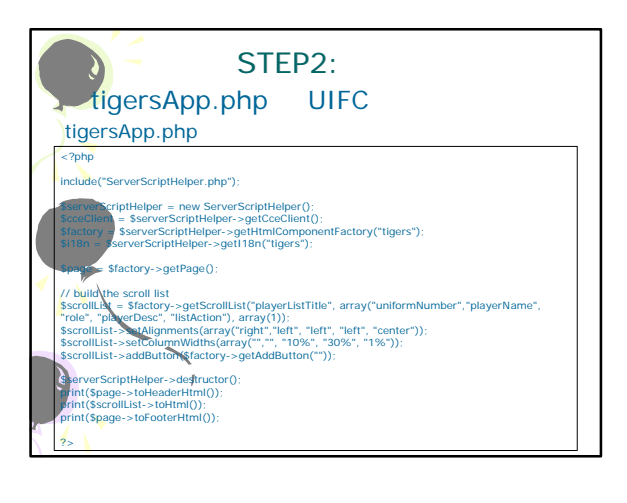

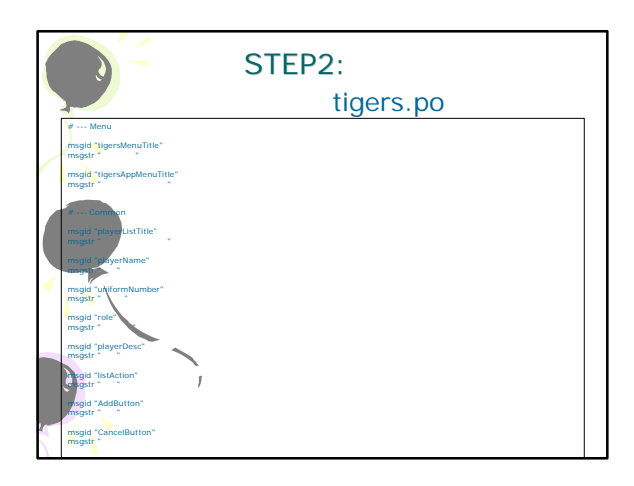

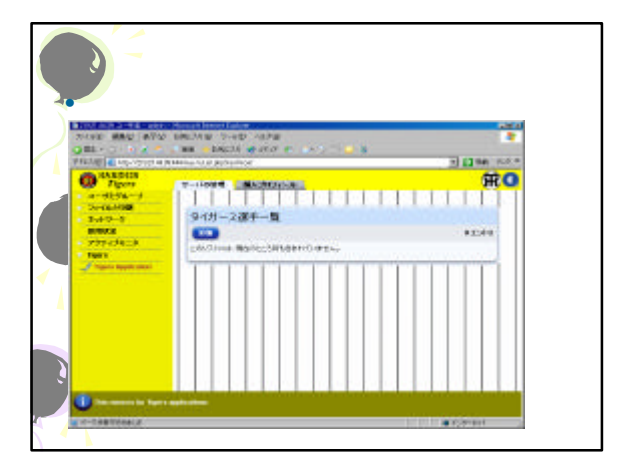

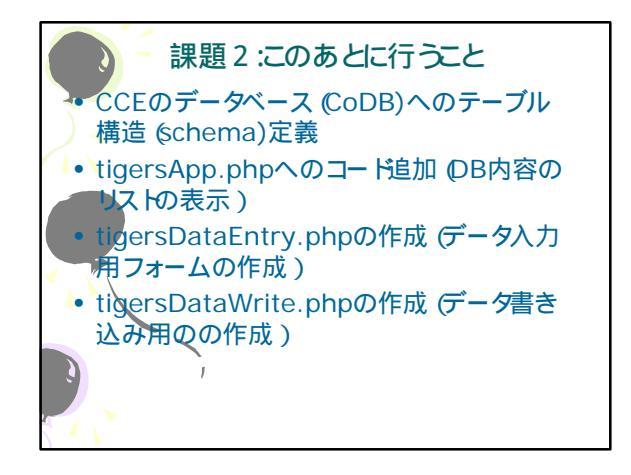

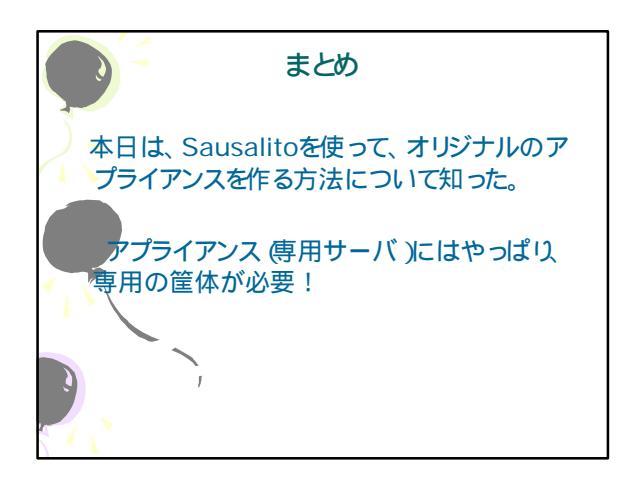

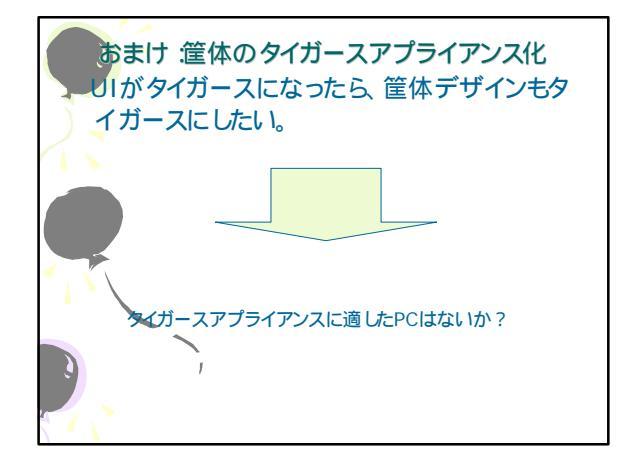

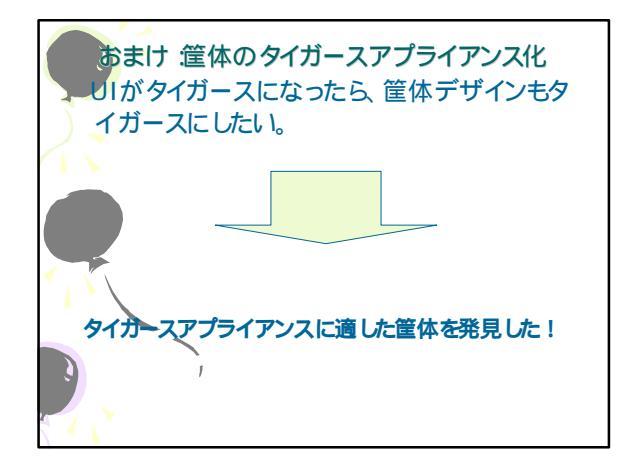

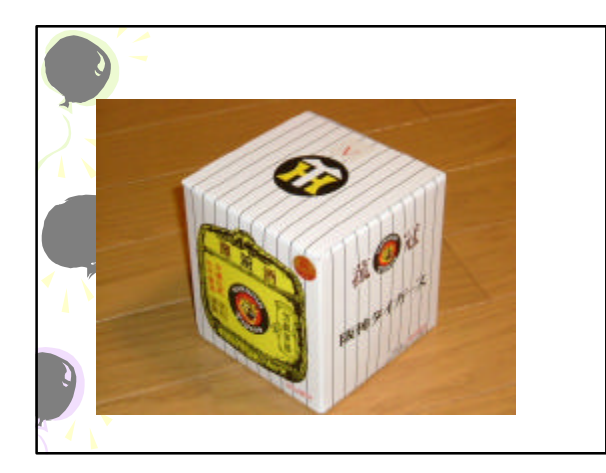

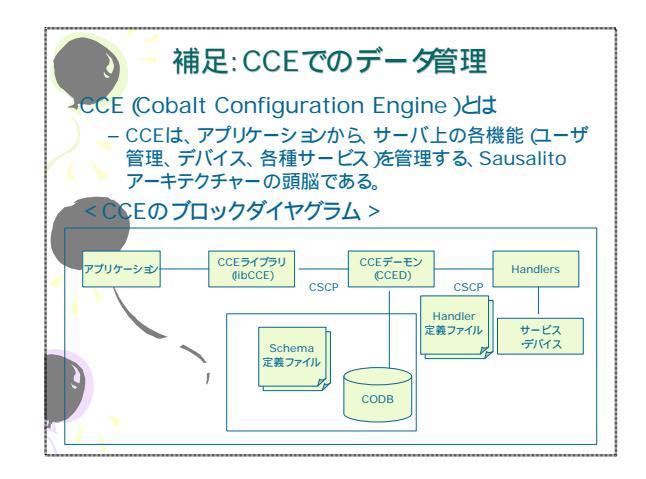

| マール 招                                           | タイプ                                     | 入力規則(正規表現)                  |
|-------------------------------------------------|-----------------------------------------|-----------------------------|
| if <mark>o</mark> rmNumber                      | Scalar                                  |                             |
| verName                                         | re                                      | ^.*\$                       |
| verRole                                         | re                                      | ^.* <b>\$</b>               |
| yerDesc                                         | re                                      | ^.* <b>\$</b>               |
| tigers Schema                                   | ><br>ole" type="re" data                | ="^.*\$"/>                  |
| pedef name="n<br>pedef name="n<br>pedef name="d | ame" type="re" da<br>esc" type="re" dat | ta="^.*\$"/><br>a="^.*\$"/> |

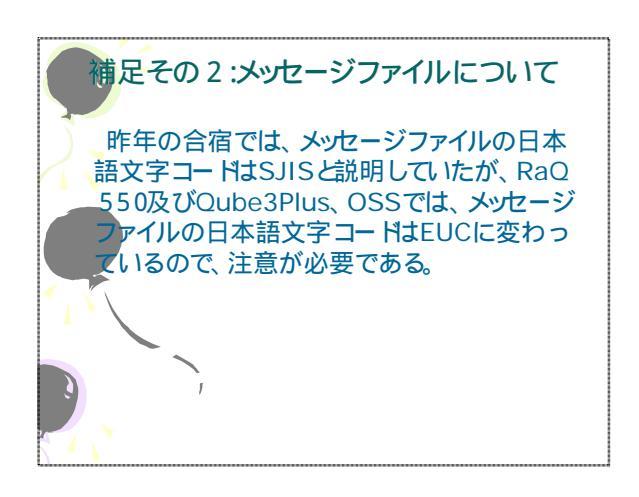